## 【モバイル用 Web サイトを表示】にする方法の案内

1.CAREERSHIP のログイン画面で以下赤枠をタップします。

| 8:59 2月17日(月) |   | ***                         |   |   | - | 51% 😑 |
|---------------|---|-----------------------------|---|---|---|-------|
| • >           | ₽ | a www5check.learningpark.jp | C | Ċ | + | G     |
| GCAREERSHIP   |   |                             |   |   |   |       |
|               |   |                             |   |   |   |       |
|               |   | 3-410                       |   |   |   |       |
|               |   | /13/2-F                     |   |   |   |       |
|               |   | ログイン<br>バスワードを定れた方法とちら      |   |   |   |       |
|               |   | ver 5211                    |   |   |   |       |
|               |   |                             |   |   |   |       |
|               |   |                             |   |   |   |       |
|               |   |                             |   |   |   |       |
|               |   |                             |   |   |   |       |
|               |   |                             |   |   |   |       |

2.「・・・」をタップします。

| 9:00 2月17日(月) | •••                          |   |   | - | 51% 📃 |
|---------------|------------------------------|---|---|---|-------|
|               |                              | 5 | Û | + | Ō     |
|               |                              |   |   |   | _     |
| 気をそらす項目を非表示   | 0                            |   |   |   |       |
| 英語に翻訳         | -#ID                         |   |   |   |       |
|               | //27-K                       |   |   |   |       |
|               | ログイン                         |   |   |   |       |
|               | パスワードを忘れた方はこちら<br>ver 5.2.11 |   |   |   |       |
|               |                              |   |   |   |       |
|               |                              |   |   |   |       |
|               |                              |   |   |   |       |

3.【デスクトップ用 Web サイトを表示】をタップします。

| 9:00 2月17日(月) | •••                                            |          |     | - | 51% 📃 |
|---------------|------------------------------------------------|----------|-----|---|-------|
|               | 🗎 www5check.learningpark.jp                    |          | Ċ Ó | + | Ū     |
| E a           | 編集 ページメニュー                                     | 完了       |     |   | _     |
| 気をそらす項目を非表示   | ページアクション                                       |          |     |   |       |
| 英語に報知         | プライバシーレポート<br>コンタクトされたトラッカーはありません              | O        |     |   |       |
| 英語に翻訳         | ツールバーを非表示                                      | κ.       |     |   |       |
|               | デスクトップ用 Web サイトを表示                             | <b>P</b> |     |   |       |
|               | 7925                                           |          |     |   |       |
|               | タブアクション                                        |          |     |   |       |
|               | お気に入りに追加                                       | ☆        |     |   |       |
|               | ブックマークを追加                                      | ш        |     |   |       |
|               | クイックメモに追加                                      | an a     |     |   |       |
|               | リーディングリストに追加                                   | 00       |     |   |       |
|               | タブグループへ移動                                      | Ø        |     |   |       |
|               | タブを固定                                          | 푸        |     |   |       |
|               | WARKSCHECK LEADNINGDADY, ID BIO WED 14 2 L STO |          |     |   |       |
|               | WWWOOLCOLLEANWYORAN.JPHEWWED 97 PEE            |          |     |   |       |
|               |                                                |          |     |   |       |

## 4.以下赤枠のように表示されていれば設定完了です。

|             | a www5check.learningpark.jp                |            |  |
|-------------|--------------------------------------------|------------|--|
| E a         | 編集 ページメニュー                                 | 完了         |  |
| 毎たスに才頂日た非実示 | ページアクション                                   |            |  |
| 大学でも今天日を手衣小 | プライバシーレポート<br>コンタクトされたトラッカーはありません          | Ð          |  |
| 英語に翻訳       | ツールバーを非表示                                  | <b>к</b> у |  |
|             | モバイル用 Web サイトを表示                           |            |  |
|             | אנער                                       |            |  |
|             | タブアクション                                    |            |  |
|             | お気に入りに追加                                   | ☆          |  |
|             | ブックマークを追加                                  | m          |  |
|             | クイックメモに追加                                  | III.       |  |
|             | リーディングリストに追加                               | 00         |  |
|             | タブグループへ移動                                  | 2          |  |
|             | タブを固定                                      | 昪          |  |
|             | WWWSCHECK LEADNINGDADK ID THO WER THAT NOT |            |  |
|             |                                            |            |  |